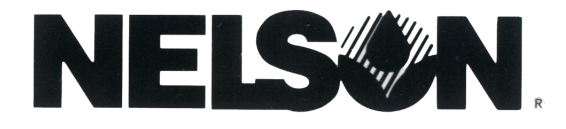

### 8300 系列控制器

## 使用说明书

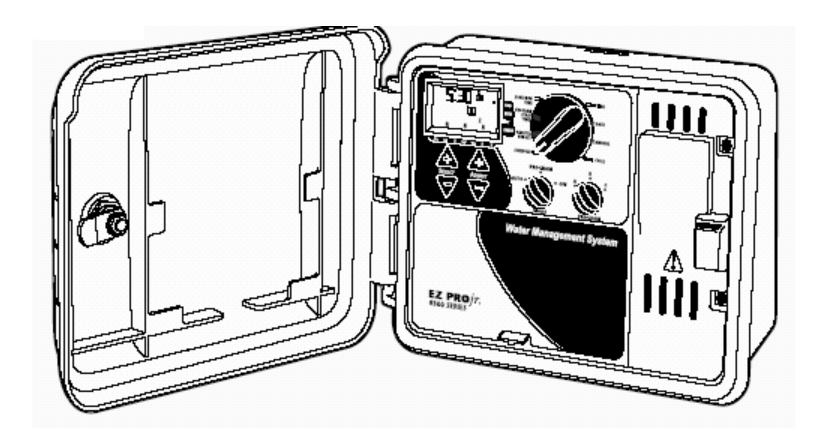

8374,8376,8379,8382型 8354,8356,8359,8362型

非常感谢您选择使用尼尔森EZ Pro™Jr. 8300 控制器。EZ Pro™Jr. 8300 控制器系列采用了目前最先进的电子技术,将会为您提供更加长期可靠的服务。请仔细阅读下面的相关产品介绍,以便您能掌握EZ Pro™Jr. 8300 控制器程序的编写,操作,安装以及一些相关的注意事项。

### 一. 特点:

- 尼尔森独特的选择&调节编程系统
- •不需要交流电源或干电池,编好的程序的保存由锂电池来提供能源,程序稳定
- 对任何一站都可以有不同的延迟时间
- 三个独立的程序
- •每个程序有三个开始时间 (一共九个)
- 开始时间重叠
- •三个灌溉日历,满足不同的需求 (周制,月制,单双日)
- 程序有重要日设置
- 预留雨量传感器接口
- 万年历
- •水预算选择,减少或增加灌溉水量的1~200%
- 可设定每月或每年的灌水量
- •两个测试循环 (手动测试和循环测试)
- 灌水时间从1分钟到1小时59分钟
- 聚乙烯保险保护电路安全

### 二. 安装说明

EZ Pro™ Jr. 8300 控制器既可安装在室内,也可安装在室 2

外。电源为220V。将EZ Pro™ Jr. 8300 控制器安装在与人 眼睛水平的位置。用螺丝钉将其固定在墙上。

#### 电源配线

220V 交流电源

### 警告: 连接变压器之前不要接通220V交流电源.安装完所有的设备之后再 将变压器连接到电源上.这样能防止短路事故,以免损坏控制器.

电源电缆和信号电缆用普通的电缆就可以了,连接控制器和执行器的低压信号和电源电缆应当有保护措施。拧下两个螺丝,取下变压器保护盖,将电线通过盒底的孔,连接到内置变压器的接口上 (在野外,电线的绝缘温度应达到**75**度,并由绝缘管保护).。

### 安装说明

适应型号 8374, 8376, 8379, 8382 (见右图)

拧下变压器保护盖上的两个螺丝, 并取下保护盖。将220V交流电源 连接到变压器上,同时确保黄绿相 间的地线已接好。并将多余的电线 固定好。现在变压器连接好了,盖 上保护盖,并拧上螺丝。

### 千万不要接通电源

注意:若地线未接好,将有可能导 致对控制器的损坏和对人构成威 胁。

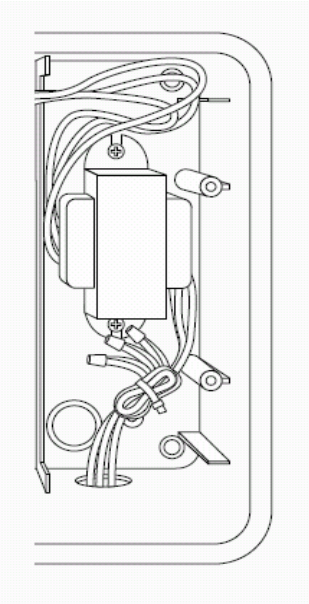

## **NELS**

### 安装说明

8354,8356,8359,8362 型(见右图) 松开两个螺丝钉,取下变压器的盖子, 里面有交流电线的接线器。将电线剪 整齐,插入接线器下面的孔内,并拧 紧螺丝钉。安装时注意不要接错电线 的极性。(火线1、2,地线)。现在变 压器接好了,盖上盖子,并拧紧螺丝。 现在不要接上电源。

注意:若地线未接好,将有可能导致对 控制器的损坏和对人构成威胁。

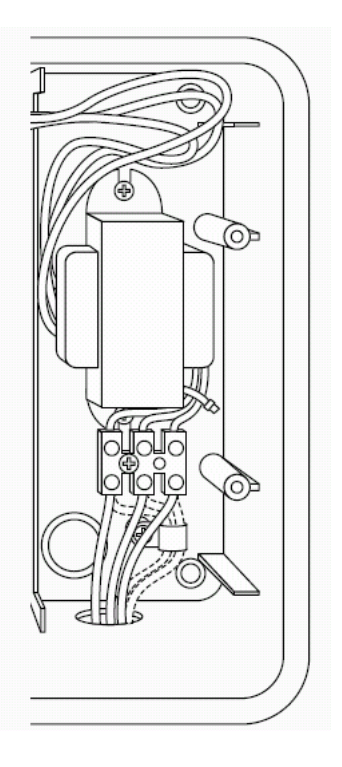

#### 电线连接端子

所有的电磁阀,水泵继电器,传感器的连接线与EZ Pro™ Jr. 8300 控制器的连接都是通过螺丝固定的.最大可连接的线为2.1mm。

#### 控制阀和水泵继电器的连接

EZ Pro<sup>™</sup> Jr. 8300 控制器有一个COM公共端子。若有几个水泵继 电器同时要控制,可以将其串联起来,并连接在水泵继电器端子和 公共端子之间,就可以同时控制这几个水泵了。涉及水泵继电器安 装的事宜,请参照水泵生产厂家的说明书。

#### 雨量 / 湿度传感器

EZ Pro<sup>™</sup> Jr. 8300 控制器预装了一个正常情况下关闭的操作。若 要安装一个传感器,先去掉传感器连接端子上工厂预装的跳线,并 将传感器连接线接好。涉及传感器安装的事宜,请参照传感器生产 厂家的说明书。

如果暂停灌溉, 传感器指示图标 **必**将显示在LCD 上。如果雨量 传感器完全干了, 该图标将消失。控制器将会执行原来既定的程序。

#### 注意:手动操作可以忽略雨量传感器的作用。

#### 安装电池和启动控制器

取下面板上的盖子,装入两节1.5V AA 电池,请不要装反位置。在 不接入交流电源的情况下即可输入当前时间和编程。如果未装电 池,锂电池也未被激活,那么控制器会丢失当前时间和内置程序。 电池最少五年换一次,或者电量不足时立即更换。

### 警告:只可使用**AA**碱性电池, 镍铬电池可能泄露或者爆炸, 导致 人力和物质的损失。

#### 锂电池备份

EZ Pro™ Jr. 8300 控制器有备用的电池,所以在电池耗尽的情况下,即便是取下电池,控制器内的程序也不会丢失。因为这个备用电池是外部无法看到的,平时不知道它在工作还是已经耗尽,所以请尽量保持碱性主电池的电量充足。备用锂电池在LCD面板的后面,装AA碱性电池的下面.

盖上电池盒的盖子,确定没有损坏电线.如果线很硬,你会发现它对 你弯曲它很有帮助,接通电源,现在可以开始编程了。

#### 三.编程

#### 1. 编程总的原则

EZ Pro™ Jr. 8300 控制器在由交流电源供电或AA碱性电池供电时

5

都可以编程。在编程之前,仔细阅读下面的指导将会对编程有很大的帮助。

1) 如果LCD显示屏上的一个数据在闪动,表明该数据可以现在就 被改动。

2) 输入时, 按住相应的按键3秒钟, 然后可以旋转旋钮。

**3**)确定您的程序编写适当,修改程序可以看到液晶显示屏上的改变。

4) 无需使用"输入"键,键盘或旋钮会自动存储。

5) 如果你修改一个既定程序,该程序马上结束,新程序在下一个 开始时间自动运行。

6) 控制器没有运行时,显示当前时间和日期。

7) 手动操作有5秒的延迟,这段时间里你可以修改设置,你每修 改一次,延迟持续5秒。

8) 手动和循环操作只有在程序旋纽在AUTO的位置才会有效。

9) 完成一个测试程序后,控制器回到自动运行状态,并在下一个 开始时间自动运行。

**10**) 测试程序忽视传感器的作用,允许在传感器停止工作时进行 灌溉。

11) 要消除所有程序, 同时按下选择 '—'和调节键 '—'3秒 钟。

#### 2. 编程面板设计

编程面板上(见下图)有 液晶显示屏,4 个橡皮按钮,一个大的旋转 刻度盘,两个小的旋转刻度盘。橡皮按钮是SELECT 和ADJUST, 是尼尔森独特的SELECT&ADJUST™编程器的核心内容,键上的 号用来标明你所选择的数据的增加或减少。

SELECT&ADJUST™编程器的工作原理是,你先通过SELECT键。选择你要修改的数据,然后通过ADJUST键修改你所选 承受择的数据。例如你要第五站工作10分钟,你先用SELECT 选择第五站,然后通过ADJUST ↔ 设置10分钟。

6

**NELSON** 

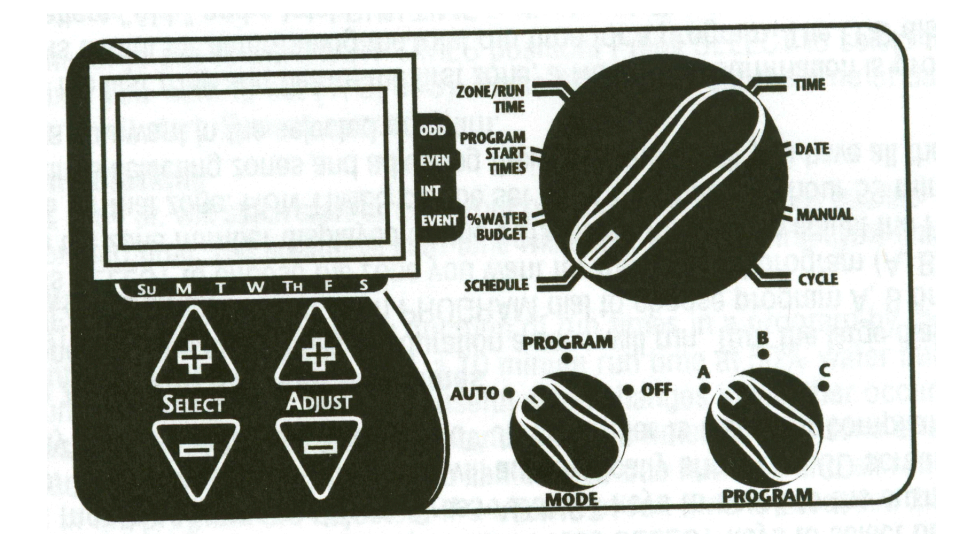

注意:

- 1.) 编程时 MODE 刻度盘必须在PROGRAM位置上.
- 2.)每按一次 △ 键或 ▽键,程序都会相应的增加或减少
- 3.) 按住 △ 键或 ▽键3秒钟,可以快速增加或减少.
- 4.) 有关液晶显示屏的技术数据请参考厂家的详细说明.

#### 3. 编程模式

(1) 设置时间和日期

旋转大的刻度盘到TIME 位置. 按 SELECT 键选择小时, 分钟,12/24小时模式.按ADJUST 键调节到当前时间和选 择12/24小时模式.

#### (2) 设置当前的日期

旋转大的刻度盘到DATE位置.按 SELECT 建选择 日,月, 年位置,按ADJUST 健快速调节到当前日期.一旦日期设 定,当前日期的星期就会自动显示在液晶显示屏上.EZ Pro™系列 控制器带万年历.

#### (3) 选择站数并设置其运行时间

某站运行的时间决定于该站设置的时间.

旋转大的刻度盘到 ZONE/RUN TIME 位置.旋转 PROGRAM 刻度盘选择程序 A, B 或 C.按 SELECT 建学 键选择你要编 程的站数.当你所选择的站数显示在显示屏上时,按ADJUST 来调整该站运行时间.运行时间可设置为1分钟~9小时59分钟.然 后可以按刚才的程序继续设置下一站.

从第一站到最后一站,由一个灌溉时间总和,这对决定程序的灌溉总时间是很有作用的. 当显示器显示ALL时,所显示的数据即总的灌溉时间. 这个总时间是你所选择的程序的预计灌溉总时间. 例如, 一个程序中,有一站运行时间为5分钟,一站为12分钟,一站为6分钟,则显示的总时间为23分钟.

#### (4) 设置开始时间

开始时间是一天中灌溉开始的时间. EZ Pro™控制器每个程序最多 可设置4 个开始时间,旋转大的刻度盘到START TIMES位置. 按 SELECT 键 调节到你预计设置的开始时间数(1, 2, 3, or 4). 按 ADJUST 键 设置灌溉开始的时间.

重复设置其他的程序.

#### (5) 开始时间重叠

如果你设置的一个灌溉时间覆盖了另外的一个开始时间,**EZ Pro™** 8

控制器将使他们同时工作.

#### (6) 设置预计灌水量的百分数

改变预计灌水量的百分数改变就是改变灌溉时间的百分比,范围为 0-200%(10分钟的灌溉时间的50%即为5分钟),这个特征在天气变 化时是很有帮助的.如果天气干燥,你可以增加每站的灌溉时间.如 果总的灌溉时间超过24小时,液晶显示屏上的数据将会闪烁. 旋转大的刻度盘到WATER BUDGET 位置,一个百分数将显示在 显示屏上,该数即当前灌溉时间为预计灌溉时间的百分比,调节 ADJUST键来调节该数据.

如果水预算设置为110%或者更多, **EZ Pro™控制器将把灌溉时间**分成部分灌溉,这样是为了减少地表径流,在程序运行时间内,所有的该运行的站都会运行部分时间,另一部分时间将在下一个循环运行.

注意,水预算改变的是一个程序的水预算,如果你编辑了不止一个程 序,你必须分别改变每一个程序的水预算.

按月份设置水预算 (高级设置)

EZ Pro<sup>™</sup>允许按月份设置水预算.这个设置允许按月份的干热和湿 冷来设置灌水的百分比.旋转大的刻度盘到WATER BUDGET位 置,同时按住SELECT 和 SELECT 了两秒钟,通过 SELECT 来选择1~12中的月份,通过SELECT 来调节到 所需的百分比(0~200%之间).如果选择为0,则表示该月没有灌溉.

#### (7) 设置灌溉时间表

注意到EZ Pro™有3个灌溉时间表

- 周制 可以选择一星期内的任何日期灌溉,比如,星期一,星期 二……
- 2. 单/双日 控制器可以选择单日或者双日灌溉
- 3. 间隔日 间隔几天灌溉一次,可以每天灌溉,隔一天灌溉,......最

9

NELSON

多间隔29天.

#### (8) 设置间隔时间表

旋转大的旋钮到SCHEDULE位置,最后选择的灌溉时间间隔表将显示在液晶显示屏上,调节SELECT到选择间隔的天数的位置,这时显示屏上将会出现一个箭头指向间隔天数,调节 ADJUST选择间隔的天数(0~30天),显示的数据是间隔得天数.

如果需要改变间隔时间,选择程序A,B或C重复以上操作. 现在控制器编程完成了,调节MODE旋钮到AUTO位置,运行所编辑的程序.

注意:编辑一个间隔时间表时,其他其它时间表是停止工作的。

(9) 编程回顾

回顾现有的程序时,调节MODE旋钮到PROGRAM位置,调节大选钮到你想回顾的位置(如调节到TIME回顾时间的设置等)。 注意:回顾时因为在编程状态,所以潜在的存在改变程序的可能。

(10) 设置控制阀或水泵延迟

**当灌溉区域的阀门打开时,可以设置主控制阀或水泵的开启时间延** 迟。调节大的旋钮到**ZONE RUN TIME**,同时按下 SELECT '+'和 SELECT '-',调节ADJUST '+'或 '-' 来调节延迟 时间,范围为1秒到30分钟,时间长度将会显示在液晶显示器上,

下面有"del"标志。回到原来设置环境同时按下SELECT '+'和 SELECT '-'键。

注意:控制阀或水泵的延迟对3个程序(A, B, 和 C)都有效。

#### 四. 程序编辑说明- AUTO

1.雨量传感器旁路

EZ Pro<sup>™</sup> Jr. 预装了雨量传感器旁路,在传感器不工作时,控制器 也能控制灌溉程序。传感器工作时,控制器必须在AUDO模式。在 AUTO模式下,同时按下SELECT'+'和SELECT'-'键,雨量传感 10

器工作显示符号将会闪动,要停止传感器的工作做同样的工作就行 了。这时显示屏上显示的是雨量传感器感应到的即时情况。 注意:雨量传感器旁路在激活以前一直是通的。

#### 2.关闭控制器

调节MODE 旋钮到 OFF 位置.这个操作关闭所有的灌溉程序,包括手动操作。 控制器内置的时间,日期及程序等都不会变化,当 需要开启控制器,进行灌溉时,将MODE旋钮调节到AUTO位置即 可。

**3.EZ Pro™ Jr**. 控制器将手动和测试程序合并成控制器的内置程序,允许启动作为灌溉程序的旁路手动和测试程序来立即开始灌溉。下面来说明如何设置该程序:

注意:所有程序运行时MODE 旋钮都在AUTO 位置.这样在运行 一个手动测试程序后,不必将其从新设置为AUTO状态,所以当你运 行一个手动测试程序时,不必在控制器前等待,控制器执行完测试程 序后,将会自动执行原有的程序,不必从新调节.

注意:所有手动/测试程序运行时,都忽略传感器的作用,因此,即使传感器中断了原有程序的运行,也可以进行手动/测试程序.

(1) 手动运行一站

调节大旋钮到MANUAL位置,默认的01站10分钟灌溉时间将会在显示屏上闪烁(现在可以修改).调节SELECT的按钮选择要运行的站数,调节ADJUST的按钮设置该站要运行的时间,5秒钟后控制器将会开启所选择的站.

注意:如果不停止灌溉和从新设置,该站的运行时间是不可以改变的.

#### (2)手动运行一个程序

调节大旋钮到CYCLE位置,当前程序将在显示屏上闪烁.要选择其 它程序可以通过PROGRAM旋钮调节.控制器5秒钟后开始运行该

程序,程序结束后,自动回到AUTO程序.

注意: CYCLE运行当前程序可以手动提前个站的开启时间.

### 五. 技术数据

### 1. 变压器

24 伏交流内置变压器;每站20 VA, 0.83A. 变压器可以逻辑驱动 一个泵或一个控制阀.

#### 2. 过载保护

区域输出600W

参照下文"电路断路器"

#### 3.传感器的操作

EZ Pro™ Jr.控制器让使用者可用可不用传感器. 控制器出厂时,传感器连接位置是接通的.

### 4. Zone Lines

EZ Pro<sup>™</sup> Jr. 控制器最多同时启动两个电磁阀和一个泵/控制阀.每 站可连接一个或者两个电磁阀.

启动电流最大0.52A

吸持电流最大0.33A

#### 5. 温度范围

操作温度: -20°~+55°C

储存温度: -30°~+85°C

6. 显示屏

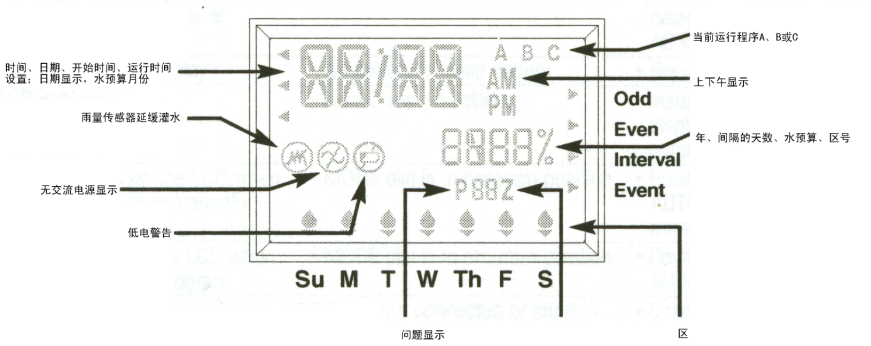

### 7. 电池

**两节 (2)** AA (LR6 in Europe) 碱性电池. 严禁使用镍氢电池 一节 (1) CR2032内置锂电池.

#### 8. 程序保持

碱性电池耗尽并且没有AC电源时,锂电池保持程序.

注意:塑料纸垂片必须抽出以激活内置锂电池

### 9. 外形尺寸

200mm高 x 250mm宽 x 100mm厚 (开盖不用任何工具,带钥匙) 10. 默认设置 (12 小时制)

12:00 上午.

星期天

日期: 01/01 2003

无运行时间: (区01, —:—)

无开始时间 (开始 01, —:--)

100% 水预算

每天灌水时刻表

两个旋钮分别处于OFF和A位置

区之间有5秒延迟

#### 11. 电路断路器

控制器上有一个电子开关。这个电路断路器不需要设置或复位。

# NELS®N.

## 六. 故障检修

| 症状                                           | 可能的原因                                              | 解决办法                                                |
|----------------------------------------------|----------------------------------------------------|-----------------------------------------------------|
| 电磁阀、水泵、<br>主阀接收不到<br>信号或显示器<br>上没有交流电<br>源显示 | 没有连接交流电源                                           | 检查交流电源                                              |
| 没有交流电源<br>并且黑屏                               | 没装电池或电能用<br>尽                                      | 更换电池重新<br>设置                                        |
| LCD黑屏                                        | 无交流电源和电池                                           | 安装电池,检查<br>交流电源确保<br>输出                             |
| 手动运行一区<br>时, "M-X"出<br>现在显示屏上                | 模式旋钮处于编程<br>位置                                     | 将模式旋钮设<br>置到AUTO位置                                  |
| 循环运行程序<br>时, "C-X"出<br>现在显示屏上                | 模式旋钮处于编程<br>位置                                     | 将模式旋钮设<br>置到AUTO位置                                  |
| LCD上显示的区<br>号是"P"                            | <ol> <li>没有接线或线短路(有可能电磁<br/>先导阀处)</li> </ol>       | 1.2.检查接线,<br>检查电磁先导<br>阀                            |
|                                              | <ol> <li>每个接线处连接<br/>的电磁先导阀超<br/>过两个</li> </ol>    | <ol> <li>3. 手动或自动<br/>运行后仍出现<br/>则重新接线(个</li> </ol> |
|                                              | <ol> <li>由于闪电或不正<br/>确的接地而导致<br/>显示系统破坏</li> </ol> | 别产品需要维<br>修)                                        |

| 症状      | 可能的原因        | 解决办法      |
|---------|--------------|-----------|
| 所有24小时在 | 程序运行时间超过     | 检查每站的运    |
| LCD上闪烁  | 24小时         | 行时间和水预    |
|         |              | 算         |
|         | 雨量延迟被激活,或    | 没有雨量延迟    |
| 雨量延迟显示  | 跳线丢失         | 系统时检查跳    |
|         |              | 线         |
| 控制器对任何  | 个别需要重设       | 用螺丝起子将    |
| 按键或旋钮没  |              | "reset"标记 |
| 反应      |              | 处连通       |
|         |              |           |
| 个别区无输出  | 配线有误或电磁先     | 检查接线或阀    |
|         | 导阀坏掉         |           |
| 每个区均无输  | 1. "COM"处没有连 | 检查接线      |
| 出       | 接            |           |
|         | 2.RS的公共线断开   |           |
|         | 或没连接         |           |